# Polycom IP 5000 Firmware Upgrade

# Upgrade to firmware version 3.3.5.0247

Menu / Settings / Advanced / Administration Settings / Network Configuration / Server Menu

- Configure the DHCP menu
   3.x firmware: Menu / Settings / Advanced / Admin Settings / Network Configuration / DHCP Menu
  - o Boot Server: Static
  - BootSrv Type: IP Address
- Configure the Provisioning Server menu
  - Server Type: **HTTP**
  - Server Address: **140.242.64.35/335**

## Upgrade to firmware version 4.0.8.1608

Menu / Settings / Advanced / Administration Settings / Network Configuration / Server Menu

- Configure the DHCP menu
   3.x firmware: Menu / Settings / Advanced / Admin Settings / Network Configuration / DHCP Menu
  - Boot Server: Static
  - BootSrv Type: IP Address
- Configure the Provisioning Server menu
  - Server Type: HTTP
  - Server Address: **140.242.64.35/408**

THIS PROCESS TAKES 15-20 MINUTES, THE PHONE WILL REBOOT MULTIPLE TIMES, DON'T PANIC

## Upgrade to firmware version 4.1.0.85402

Menu / Settings / Advanced / Administration Settings / Network Configuration / Server Menu

Configure the DHCP menu

4.x firmware: Menu / Settings / Advanced / Admin Settings / Network Configuration / Provisioning Server / DHCP Menu

- Boot Server: Static
- BootSrv Type: IP Address
- Configure the Provisioning Server menu
  - Server Type: HTTP
  - o Server Address: 140.242.64.35/418

## Reset the phone

Reset the phone when this is complete to set the provisioning details back to default

#### Menu / Settings / Advanced / Admin Settings / Reset to Defaults / Reset to Factory

# Alternative Upgrade from 4.0.8.1608 using the Web Interface

#### **Utilities / Software Upgrade**

|   | Software Upgrade                                                     |
|---|----------------------------------------------------------------------|
|   | Phone Details                                                        |
|   | Current software version : 4.0.4.2906                                |
|   | Clear Upgrade Server                                                 |
| ļ |                                                                      |
|   |                                                                      |
|   | Server Type  Polycom Hosted Server  Custom Server  Check for Updates |
|   | Available software versions Install                                  |

• Click Check for Updates and wait for the process to complete

| Server Type 💿 Polycom Hosted Server      | O Custom Server   | Check for Updates |
|------------------------------------------|-------------------|-------------------|
| Software available at Polycom server 4.1 | .0.85402 ▼ Instal | I                 |

- Available software versions: Select 4.1.0.85402
- Install
- Click through the dialogues that pop up, the phone will then reboot and upgrade

## **Reset to Factory Defaults**

It is important to ensure that any phone has been reset to factory before configuring with Spitfire settings, especially when the device has been adopted from a previous provider. This reset also removes the manual configuration entered to perform the firmware update.

#### Utilities / Phone Backup and Restore / Global Settings

| Phone Backup & Restore                                    |  |  |
|-----------------------------------------------------------|--|--|
| Phone Backup                                              |  |  |
| Export Phone Backup File Phone Backup                     |  |  |
| Note: The backup file contains all source configurations. |  |  |
| Restore Phone                                             |  |  |
| Global Settings                                           |  |  |
| Restore phone to factory settings <b>Restore</b>          |  |  |

• Click Restore and then click through confirmation dialogues, the phone will reboot